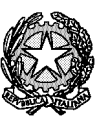

## Procura della Repubblica presso il Tribunale di Novara

# PORTALE NdR

# PRESENTAZIONE

E

## ISTRUZIONI OPERATIVE

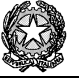

#### Premessa

Il Portale delle Notizie di Reato (**Portale NdR**) è il punto di accesso nazionale che permette alle «Fonti» (es. Polizia Giudiziaria, Carabinieri, ecc...) di comunicare le Notizie di Reato agli Uffici di Procura competenti.

L'utilizzo del Portale, una volta che il sistema andrà progressivamente a regime, permetterà di accelerare i tempi di iscrizione dei procedimenti, semplificando notevolmente le attività di apertura di un fascicolo sul Registro Penale (**RegeWeb**).

Tramite il Portale NdR, la Fonte potrà anche inviare la documentazione in formato digitale.

Questa informazione sarà allegata al Registro Penale ed archiviata nella piattaforma documentale (**PDoc**).

I documenti digitali possono essere elaborati tramite procedure di analisi ed estrazione dei dati che alimentano **database** *no sql* e per mezzo di strumenti di **ricerca** *full text* arricchiranno il patrimonio informativo del Sistema di Cognizione Penale.

La soluzione è caratterizzata dalle seguenti funzionalità:

- Digitalizzazione e Dematerializzazione: l'infrastruttura permetterà di creare e gestire fascicoli interamente digitali. L'adozione di sistemi non strutturati (*no sql*) e di funzionalità di ricerca *full text* semplificherà la fruizione e consultazione delle informazioni digitali.
- Redazione Atti nativi digitali: Per alimentare un fascicolo che nasce digitalmente è stato predisposto un sistema di redazione di atti nativi digitali. Ogni atto del fascicolo verrà redatto automaticamente a partire dai dati del Registro Penale. Tali atti potranno essere firmati digitalmente in ottemperanza al CAD.
- Sicurezza: l'accesso al sistema e tutte le comunicazioni sono basate su un'architettura di sicurezza a chiave pubblica (PKI) che autentica utenti e sistemi e cifra le informazioni (i dati sensibili ed i documenti) con certificati digitali X.509.

L'adozione del Portale NdR fornirà quindi un forte impulso al processo di dematerializzazione e digitalizzazione degli Atti Processuali già avviata dell'Area Penale.

In una prima fase da parte di questa Procura si intende adottare la trasmissione dei dati inerenti le notizie di reato in via sperimentale e senza sostituzione dell'inoltro tradizionale della CNR (cartaceo mediante deposito, ovvero inoltro per posta, anche elettronica).

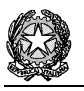

Ciò significa che l'utilizzo del portale **deve essere finalizzato all'inserimento il più corretto e completo possibile dei dati delle singole notizie di reato da parte della polizia giudiziaria**, in modo che l'operatore della Procura addetto alla iscrizione del procedimento abbia la possibilità di visualizzare – ed eventualmente modificare – i dati già inseriti, senza necessità di inserirli ex-novo.

Come detto, la trasmissione della CNR in formato tradizionale (cartaceo o email) **non può essere per il momento abbandonata** (anche se la potenzialità del sistema prevede già la possibilità di allegare la CNR in formato PDF direttamente nel momento della creazione della annotazione preliminare sul portale).

Trattandosi di adozione sperimentale l'utilizzo del portale verrà inizialmente limitato ad alcuni uffici di p.g. ed alcune categorie di CNR, per essere gradualmente esteso anche in virtù delle prassi e dei correttivi che in corso d'opera si renderanno eventualmente necessari.

Di seguito si riportano le **istruzioni operative** elaborate da questo Ufficio e tratte dalle indicazioni tecniche che sono state messe a disposizione dagli Uffici Distrettuali per l'Innovazione.

## Portale NDR - Installazione del certificato sul client

- Aprire Internet Explorer
- Fare clic nel menu Strumenti
- Fare clic su Opzioni Internet
- Fare clic sulla tab Contenuto
- Fare clic sul pulsante Certificati

| Proprietà - I | nternet                           |                                          |                                       |                                     |             |                           | ſ        | ? × |
|---------------|-----------------------------------|------------------------------------------|---------------------------------------|-------------------------------------|-------------|---------------------------|----------|-----|
| Conn          | iessioni                          | 1                                        | Prog                                  | rammi                               | 1           | Ava                       | nzate    | 1   |
| General       | e                                 | Protezi                                  | one                                   | Priv                                | асу         | Co                        | Intenuto |     |
| Contenuto     | verificato<br>Consento            | e di poter                               | visualizza                            | ire solo p                          | agine il ci | ui conter                 | iuto     | -   |
|               | corrispor                         | ida ai crite                             | ri di class<br>Attij                  | a                                   |             | i <b>ati.</b><br>Imposta: | zioni    |     |
| Certificati   |                                   |                                          |                                       |                                     |             |                           |          | -   |
|               | Utilizzare<br>identifica          | i certifica<br>zione.                    | ti per cor                            | inessioni                           | crittograf  | fate e                    |          |     |
| Cano          | cella stato                       | <u>s</u> sl [[                           | C <u>e</u> rt                         | ficati                              | )           | Autor                     | 'i       |     |
| Completan     | nento auto                        | omatico                                  |                                       |                                     |             |                           |          |     |
|               | Memoriza<br>preceder<br>suggerise | a i dati im<br>za nelle p<br>te corrispo | messi in<br>agine We<br>ondenze.      | ebe                                 |             | I <u>m</u> posta:         | zioni    |     |
| Feed          | Juggonis                          |                                          | 10011201                              |                                     |             |                           |          | -   |
| 5             | I feed of<br>siti Web<br>Internet | frono coni<br>che posso<br>Explorer e    | tenuti ag<br>no esseri<br>e altri pro | giornati d<br>e letti in<br>grammi. | i           | Imposta;                  | zioni    | 1   |
|               |                                   |                                          |                                       |                                     |             |                           |          |     |
|               |                                   |                                          |                                       |                                     |             |                           |          |     |
|               |                                   |                                          |                                       |                                     |             |                           |          |     |
|               |                                   |                                          |                                       |                                     |             |                           |          |     |
|               |                                   |                                          |                                       |                                     |             |                           |          |     |
|               |                                   |                                          | Ok                                    |                                     | Annul       | la                        | Applic   | a   |

Figura 1 – Proprietà Internet Explorer

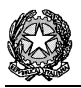

Fare clic su Importa...

| Certificati                                                                                    |                                       |                  |                    | ? ×              |
|------------------------------------------------------------------------------------------------|---------------------------------------|------------------|--------------------|------------------|
| Scopo designato: <a><br/>  Scopo designato: <tutt< td="">   Personale Altri utenti</tutt<></a> | i><br>:orità di certificazione interr | nedie   Autorita | à di certificazior | ▼<br>ne font ◆ ▶ |
| Rilasciato a                                                                                   | Emesso da                             | Data di s        | Nome               |                  |
| Importa Esporta                                                                                | Rimuovi                               |                  |                    | Avanzate         |
|                                                                                                |                                       |                  |                    |                  |

Figura 2 – Certificati

Fare clic su Avanti

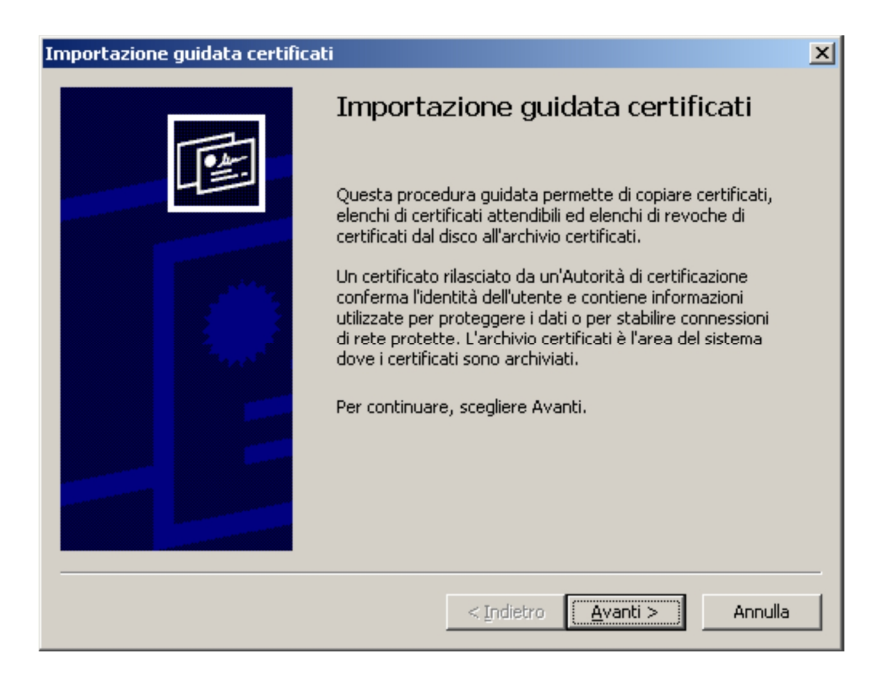

Figura 3 – Importazione guidata certificati

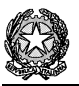

Fare clic su **Sfoglia**... e selezionare come tipo di file **Scambio di informazioni personali** (\*.pfx,p12).

| Importazione guidata certificati                                                                                                    | × |
|----------------------------------------------------------------------------------------------------|---|
| File da importare                                                                                                    |   |
| Specificare il file da importare.                                                                                                    |   |
| Nome file:                                                                                                    |   |
| Nota: è possibile memorizzare più certificati in un singolo file nei seguenti formati:<br>Scambio di informazioni personali - PKCS #12 (*.PFX, .P12) |   |
| Standard di sintassi dei messaggi crittografati - Certificati PKCS #7 (.P7B)                                                                         |   |
| Archivio certificati serializzati Microsoft (*.SST)                                                                                                  |   |
|                                                                                                    |   |
|                                                                                                    |   |
|                                                                                                    |   |
| < <u>I</u> ndietro <u>Avanti</u> > Annulla                                                                                                    |   |

Figura 4 – Importazione guidata certificati

Aprire la cartella dove si trova il certificato, selezionare il file e fare clic su Apri.

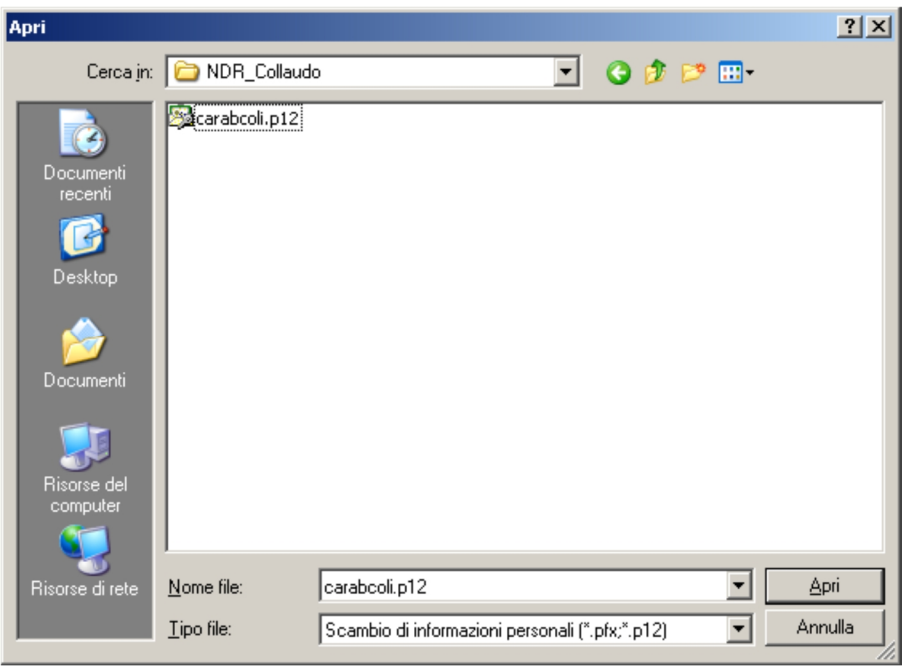

Figura 5 – Apri File

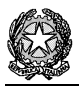

Successivamente fare clic su Avanti

| tazione guidata certificati                 |                                  |                 |
|---------------------------------------------|----------------------------------|-----------------|
| e da importare                              |                                  |                 |
| Specificare il file da importare.           |                                  |                 |
| Nome file:                                  |                                  |                 |
| D:\SICP\NDR\NDR_Collaudo\carabcoli.p.       | 12                               | <u>S</u> foglia |
| Nota: è possibile memorizzare più certifica | iti in un singolo file nei segue | nti formati:    |
| Scambio di informazioni personali - PKC     | S #12 (*.PFX, .P12)              |                 |
| Standard di sintassi dei messaggi critto    | grafati - Certificati PKCS #7    | (.P7B)          |
| Archivio certificati serializzati Microsoft | (*.SST)                          |                 |
|                                             |                                  |                 |
|                                             |                                  |                 |
|                                             |                                  |                 |
|                                             |                                  |                 |
|                                             | < Indietro Avanti                | > Annul         |
|                                             |                                  |                 |

Figura 6 – Importazione guidata certificati

Immettere la password del certificato. (carabcoli)

Fare clic su **Abilita protezione avanzata chiave privata**. per proteggere l'accesso all'area privata con un'ulteriore password all'accesso. Fare clic su **Avanti** 

| isswor | <b>j</b>                                                                      |
|--------|-------------------------------------------------------------------------------|
| Per m  | privi di sicurezza, la chiave privata e stata protetta da password.           |
| Dista  |                                                                               |
| Digica | e la password della chiave privaca.                                           |
| Pa     | ssword:                                                                       |
| **     | *****                                                                         |
|        |                                                                               |
|        | Abilita protezione avanzata chiave privata. Attivando questa opzione si verrà |
|        | avvisati ogni volta che si utilizzerà la chiave privata da un'applicazione.   |
|        |                                                                               |
|        | Contrassegna questa chiave come esportabile. Questa onzione consente di       |
|        | eseguire il backup o di trasportare le chiavi in un secondo momento.          |
|        |                                                                               |
|        |                                                                               |
|        |                                                                               |
|        |                                                                               |

Figura 7 – Importazione guidata certificati

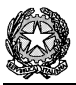

Fare clic su Selezionare automaticamente l'archivio certificati secondo il tipo di certificato Fare clic sul pulsante Avanti.

| L'archivio certificati pu<br>possibile specificare il p | ò essere selezion<br>ercorso per il cer | ato automatic<br>tificato. | amente dal sisti   | ema oppure è      |
|---------------------------------------------------------|-----------------------------------------|----------------------------|--------------------|-------------------|
| Selezionare aut                                         | omaticamente l'ai                       | rchivio certifica          | ati secondo il tip | oo di certificato |
| 🔘 <u>M</u> ettere tutti i c                             | ertificati nel segu                     | ente archivio              |                    |                   |
| Archivio certific                                       | ati:                                    |                            |                    |                   |
| Personale                                               |                                         |                            |                    | S <u>f</u> oglia  |
|                                                         |                                         |                            |                    |                   |
|                                                         |                                         |                            |                    |                   |
|                                                         |                                         |                            |                    |                   |
|                                                         |                                         |                            |                    |                   |

Figura 8 – Importazione guidata certificati

Fare clic sul pulsante Fine.

| Importazione guidata certificati |                                                            |                                                          | × |
|----------------------------------|------------------------------------------------------------|----------------------------------------------------------|---|
|                                  | Completamento de<br>guidata certificati                    | ll'Importazione                                          |   |
|                                  | Importazione guidata certificati (                         | completata.                                              |   |
|                                  | Impostazioni selezionate:                                  |                                                          |   |
|                                  | Archivio certificati selezionato<br>Contenuto<br>Nome file | Automaticamente determi<br>PFX<br>D:\SICP\NDR\NDR_Collau |   |
|                                  | •                                                          |                                                          |   |
|                                  |                                                            |                                                          |   |
|                                  |                                                            |                                                          | - |
|                                  | < <u>I</u> ndietro                                         | Fine Annulla                                             |   |

Figura 9 – Importazione guidata certificati

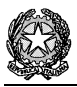

Fare clic su Imposta livello protezione...

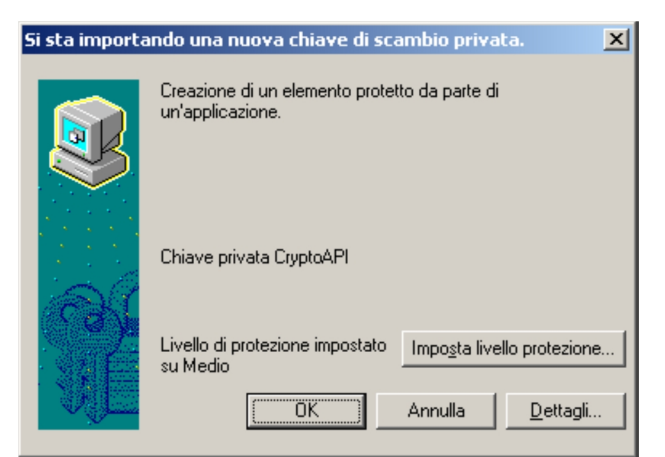

Figura 10 – Si sta importando una nuova chiave di scambio privata

selezionare Alto.

| Si sta importando una nuova chiave di scambio privata.                                                                                                    | × |
|----------------------------------------------------------------------------------------------------|---|
| Scegliere un livello di protezione adatto a questo elemento.         Scegliere un livello di protezione adatto a questo elemento.         Per poter utilizzare l'elemento è necessario ottenere l'autorizzazione con password.         Medio         Per poter utilizzare l'elemento è necessario ottenere l'autorizzazione. |   |
| < Indietro <u>Avanti</u> > Annulla                                                                                                    |   |

Figura 11 – Si sta importando una nuova chiave di scambio privata

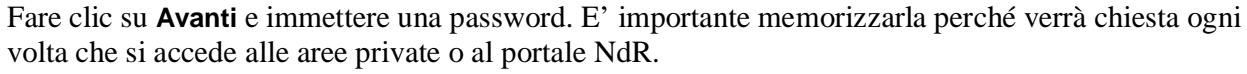

Fare clic su Fine.

| Si sta importando una nu | iova chiave di scambio privata.                                                                                                   | × |
|--------------------------|----------------------------------------------------------------------------------------------------|---|
|                          | Creazione di una password per proteggere l'elemento.                                                                              |   |
|                          | Crea una nuova password per l'elemento<br>Password per: Chiave privata CryptoAPI<br>Password: ••••••<br>Conferma password: •••••• |   |
|                          | < Indietro <u>F</u> ine Annulla                                                                                                   |   |

Figura 12 – Si sta importando una nuova chiave di scambio privata

Fare clic su OK.

| Si sta importa | ando una nuova chiave di scambio privata. 🛛 🔀                     |
|----------------|-------------------------------------------------------------------|
|                | Creazione di un elemento protetto da parte di<br>un'applicazione. |
|                | Chiave privata CryptoAPI                                          |
|                | Livello di protezione impostato<br>su Alto                        |

Figura 13 – Si sta importando una nuova chiave di scambio privata

Terminata l'operazione verrà visualizzata la finestra di conferma di avvenuta importazione del certificato.

Fare clic su OK.

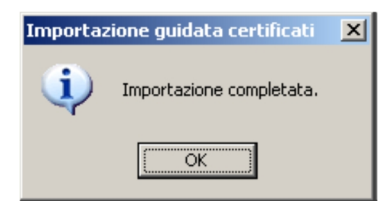

Figura 14 – Importazione guidata certificati

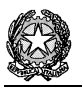

### Portale NDR –Iscrizione di una notizia di reato

Accedere al portale NdR digitando, in un browser il seguente url: https://portalendr.giustizia.it:8443/NdrWEB/home.do

Verrà richiesto di scegliere il certificato da utilizzare per avviare la comunicazione in modalità protetta.

| Scelta cer | tificato digitale                                                  |                                      | ? ×  |
|------------|--------------------------------------------------------------------|--------------------------------------|------|
|            | azione<br>È necessario identificare i<br>Scegliere un certificato. | il sito Web da visualizzare.         |      |
|            | Nome                                                               | Rilasciato da                        |      |
|            | carabcoli carabcoli                                                | NDRCAAdmin                           | _    |
|            |                                                                    |                                      |      |
|            | Ulteriori informa                                                  | zioni <u>V</u> isualizza certificato | )    |
|            |                                                                    | OK Ann                               | ulla |

Figura 15 – Scelta certificato digitale

Immettere la password del certificato immessa durante la procedura di importazione del certificato.

| Si stanno firma | ndo i dati con la chiave (                                                | di scambio privata.           | × |
|-----------------|---------------------------------------------------------------------------|-------------------------------|---|
|                 | Richiesta di accesso a un<br>un'applicazione.<br>Chiave privata CryptoAPI | elemento protetto da parte di |   |
|                 | ОК                                                                        | Annulla <u>D</u> ettagli      |   |

Figura 16 – Si stanno firmando i dati con la chiave di scambio privata

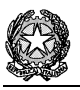

Per iscrivere una annotazione preliminare selezionare una delle due voci del menu a sinistra ("**Ann. Preliminare Urg**." o "**Ann. Preliminare Ord.**"). La differenza è solo concettuale: nelle Urg (urgenti) vanno inserite tutte le informative che vanno immediatamente trasmesse e consegnate alla Procura, nelle Ord (ordinarie) tutte le altre informative.

In ogni caso in questa prima fase è previsto l'inserimento delle sole annotazioni preliminari ordinarie: per tutti gli atti urgenti si deve continuare a seguire la prassi tradizionale del deposito e/o della trasmissione in procura

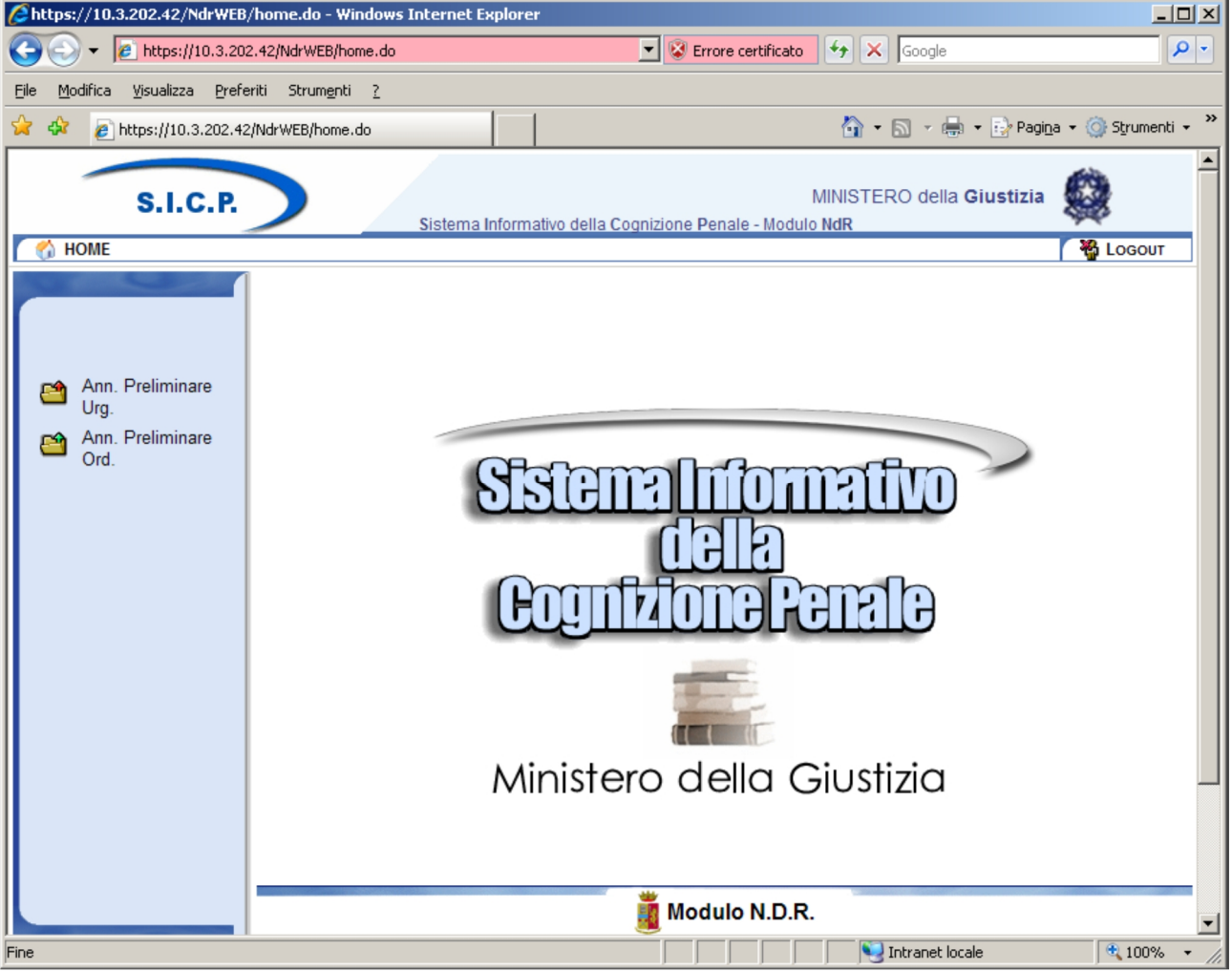

Figura 17 – Modulo N.D.R.

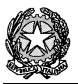

Sulla successiva schermata selezionare il pulsante in basso "nuova ann. prel".

| https://10.3.202.42/NdrWEB/ricercaFascicolo.do?reqCode=cercaFascicoli&tipoOpz=NRU&init=Si        | &menuP= - Windows Internet Explorer             |
|--------------------------------------------------------------------------------------------------|-------------------------------------------------|
| 📀 💿 🔻 🙋 https://10.3.202.42/NdrWEB/ricercaFascicolo.do?reqCode=cercaFascicc 💌 😵 Errore certifica | ito 🐓 🗙 Google 🖉 🖓                              |
| Eile Modifica Visualizza Preferiti Strumenti ?                                                   |                                                 |
| 😪 🍄 🌈 https://10.3.202.42/NdrWEB/ricercaFascicolo.do?req                                         | 🏠 🔹 🔝 👻 🖶 🔹 📴 Pagi <u>n</u> a 👻 🎯 Strumenti 🗸 ≫ |
| S.I.C.P.<br>Sistema Informativo della Cognizione Penale -                                        | MINISTERO della Giustizia                       |
| Mome                                                                                             | Cogout 🆓 Logout                                 |
| Annotazione Preliminare urgente                                                                  |                                                 |
| Numero NdR                                                                                       | Anno NdR                                        |
| Cognome Indagato                                                                                 | Nome Indagato                                   |
| Ann. Preliminare Urq. Dalla data Iscrizione                                                      | Alla data Iscrizione                            |
| Ann. Preliminare Cognome/R. Soc. Pers. Off.                                                      | Nome Persona Offesa                             |
| Ord. Stato                                                                                       |                                                 |
|                                                                                                  |                                                 |
| •                                                                                                |                                                 |
|                                                                                                  |                                                 |
|                                                                                                  |                                                 |
|                                                                                                  |                                                 |
|                                                                                                  |                                                 |
|                                                                                                  |                                                 |
|                                                                                                  |                                                 |
|                                                                                                  |                                                 |
|                                                                                                  |                                                 |
|                                                                                                  |                                                 |
|                                                                                                  |                                                 |
|                                                                                                  |                                                 |
| litente: carabcoli                                                                               |                                                 |
| Ufficio: STAZ.CC NAPOLI S.G.                                                                     |                                                 |
| ricerca reset nuova ann. prel.                                                                   |                                                 |
| Fine                                                                                             | Nitranet locale                                 |

Figura 18 – Modulo NdR – Annotazione Preliminare

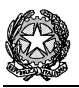

Immettere nei campi i valori richiesti.

I campi obbligatori, contrassegnati dalla stellina rossa, sono:

- Data Atto
- Protocollo Fonte
- Cognome e nome dell'indagato/imputato
- Dati della QGF (Fonte, articolo, luogo e data)

| // https://10.3.202.42/NdrWEB/                          | /gestioneAnnotazioni.do?reqCode=preparaInserimentoNDR - Windows Internet Explorer                                                                                                    |
|---------------------------------------------------------|----------------------------------------------------------------------------------------------------|
|                                                         | 2.42/NdrWEB/gestioneAnnotazioni.do?reqCode=preparaInserimentoNDR 🖉 😨 Errore certificato 😚 🗙 Google                                                                                                    |
| Eile <u>M</u> odifica <u>V</u> isualizza <u>P</u> refer | riti Strumenti <u>?</u>                                                                                                    |
| 😭 🏟 🔏 https://10.3.202.42/                              | (NdrWEB/gestioneAnnotazioni.do 🖄 👻 🖶 Pagina 👻 🌍 Strumenti 🤸                                                                                                    |
| S.I.C.P.                                                | MINISTERO della Giustizia                                                                                                    |
| MOME                                                    | 🗸 🆓 LOGOUT                                                                                                    |
|                                                         | Annotazione Preliminare urgente                                                                                                    |
|                                                         | Tipo NdR NOTI                                                                                                    |
|                                                         | Dati Notizia di Reato                                                                                                    |
| Ann. Preliminare                                        | Comuno Eonto NAROLI                                                                                                    |
| Ann. Preliminare                                        |                                                                                                    |
| Ord.                                                    |                                                                                                    |
|                                                         | Utteriore energy                                                                                                    |
|                                                         |                                                                                                    |
|                                                         |                                                                                                    |
|                                                         | 🖗 Dati Indagato/Imputato Persona fisica O Persona giuridica C                                                                                                    |
|                                                         | Cognome / Rag. Soci CITESTO Nome ANTONIO Data Nascita                                                                                                    |
|                                                         | Comune Nascita Città Est. Nasc. Stato Nasc.                                                                                                    |
|                                                         | Descrittore Stato Fermato C Arrestato C In data                                                                                                    |
|                                                         | Codice Ident. (CUI) Dati della foto segnalamento                                                                                                    |
|                                                         | Dati Persona Offesa Persona giuridica                                                                                                    |
|                                                         | Cognome / Rag. Soc. Data Nascita                                                                                                    |
|                                                         | Comune Nascita Città Est. Nasc. Stato Nasc.                                                                                                    |
|                                                         | © Dati del Denunciante                                                                                                    |
|                                                         | Cognome Data Nascita                                                                                                    |
|                                                         | Comune Nascita Città Est. Nasc. Stato Nasc.                                                                                                    |
|                                                         | Number of the second second seco |

Figura 19 – Modulo NdR – Annotazione Preliminare

È indispensabile procedere ad una compilazione dall'alto verso il basso poiché alcuni campi potrebbero modificarsi in base alla scelta effettuata in uno dei campi sovrastanti.

Ad esempio selezionando quale tipo NdR la voce "ignoti", scompare l'intera sezione dedicata all'inserimento dei dati dell'indagato.

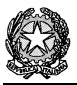

| A https://10.7.56.83/NdrWEB/gestioneAnnotazioni.do?reqCode=preparaInserimentoNDR - Windows Internet Explorer                                                                                                    |                                                          |
|----------------------------------------------------------------------------------------------------|----------------------------------------------------------|
| S S = 1 https://10.7.56.83/NdrWEB/gestioneAnnotazioni.do?reqCode=preparaInserimentoNDR                                                                                                    | 🛛 😵 Errore certificato 🔄 🗙 🔮 Google                      |
| Ele Modifica Yisualizza Preferiti Strumenti 2<br>📧 🏧 RoboForm + Cerca 💜 🎎 Logins + 🎡 (schede) 🔒 Nuova Identità 🎲 Salva 💋 Genera 🍛 Sync                                                                                                    | × 🔄 Snagit 💾                                             |
| 👷 Preferiti 🛛 🖕 🔊 Portale 🔊 Google Traduttore 🥘 Accesso sito campania.giust 🔊 Siti suggeriti 🝷 🖉 HotMail gratuita 😰 Personalizzazi                                                                                                    | zione collegamenti 🙋 WindowsMedia 🙋 Raccolta Web Slice 🔻 |
| Chttps://10.7.56.83/NdrWEB/gestioneAnnotazioni.do?                                                                                                    | 🏠 🔹 🔝 👘 🖃 🌐 👻 Pagina 👻 Sigurezza 👻 Strumenti 👻 🕢 🗸       |
| Ann. Preliminare Ord.                                                                                                    | Dati della foto segnalamento                             |
| 😨 Dati Persona Offesa                                                                                                    | Persona fisica 💿 Persona giuridica 🔾                     |
| Cognome / Rag. Soc.                                                                                                    | Data Nascita                                             |
| Comune Nascita 🗸 🗸 🗸 Città Est. Nasc.                                                                                                    | Stato Nasc. 🗸                                            |
| 😡 Dati del Denunciante                                                                                                    |                                                          |
| Cognome Nome                                                                                                    | Data Nascita                                             |
| Comune Nascita 🗸 🗸 Città Est. Nasc.                                                                                                    | Stato Nasc.                                              |
| Dati QGF                                                                                                    | QGF 💿 Illecito 🔿 🗳                                       |
| Descrizione Fonte Fonte Anno Fonte Num. Nor<br>CODICE PENALE V                                                                                                    | rma Articolo Bis, Ter Comma, Lettera/Numero              |
| Circostanze                                                                                                    |                                                          |
| Tipo Luogo Noto 👩 Nazionale sconosciuto 🔿 Estero sconosciuto                                                                                                    | C Sconosciuto C                                          |
| Comune NAPOLI 🗸 Città Estera                                                                                                    |                                                          |
| Regione Stato                                                                                                    | ITALIA 🗸                                                 |
| Tipo Reato DELITTO V Periodo di Consumazione                                                                                                    | COMMESSO IN DATA                                         |
| II 22 08 2011 Alle ore :                                                                                                    |                                                          |
| < Comparison of the second second sec | ×                                                        |
| STAZ CC NAPOLI S G                                                                                                    |                                                          |
| Ufficio: TEDUCCIO                                                                                                    |                                                          |
| Comune: NAPOLI                                                                                                    |                                                          |
|                                                                                                    | SIntranet locale                                         |

#### Terminata la fase di immissione dei dati selezionare il pulsante in basso "salva"

Figura 20 – Modulo NdR – Annotazione Preliminare

Nella schermata successiva, al lato sinistro, viene visualizzato un menu di comandi che consente l'inserimento di ulteriori dettagli, ad esempio ulteriori soggetti, ulteriori reati.

| C nttps://TO.7.36.63/NurwEb/gestione                                         | Annotazioni. dorregco      | ue=satva - windows in    | ternet explorer              |                                           |                                       |                        |
|------------------------------------------------------------------------------|----------------------------|--------------------------|------------------------------|-------------------------------------------|---------------------------------------|------------------------|
| () • Ittps://10.7.56.83/NdrWEB/g                                             | estioneAnnotazioni.do?reqC | ode=salva                |                              | 💙 😵 Errore certific                       | ato 😽 🗙 🛂 Google                      | . م                    |
| <u>File M</u> odifica <u>V</u> isualizza P <u>r</u> eferiti Strum <u>e</u> n | ti <u>?</u>                |                          |                              |                                           |                                       |                        |
| 🗙 📟 RoboForm 👻 Cerca                                                         | 🖌 🎎 Logins 👻 🆓 (sched      | e) 🛛 🕹 Nuova Identità    | 燅 Salva  Genera 🥝            | Sync                                      |                                       | 🗙 🌀 SnagIt 📑           |
| 🖕 Preferiti 🛛 👍 🙋 Portale 🙋 Google Tradu                                     | uttore 🔘 Accesso sito cam  | pania.giust 🙋 Siti suggi | eriti 👻 🙋 HotMail gratuita 🛛 | 🕖 Personalizzazione collegamenti 🙋 Windov | <b>vsMedia</b> 🙋 Raccolta Web Slice 👻 |                        |
| 6 https://10.7.56.83/NdrWEB/gestioneAnnotazi                                 | oni.do?                    |                          |                              | ł                                         | 🛐 🔹 🔝 👘 🖃 📴 👘 Pagina 🔹 Sigurez:       | za 🗸 Strumenti 🗸 🔞 🖌 🎇 |
|                                                                              | 😁 Annota                   | zione Prelimi            | nare urgente                 | )                                         | P2011/000320 (Attivo)                 | <u>^</u>               |
|                                                                              | Indagato/ Imputato         | CITESTO ANTONIO          |                              |                                           |                                       |                        |
| <b>.</b>                                                                     | Data Protocollazione       | 23/08/2011               |                              |                                           | Annullato il                          |                        |
| Selezione Ann. Prel.                                                         | Tipo                       | NOTIZIA DI REATO         |                              |                                           |                                       |                        |
| Ann. Preliminare  N.d.R. [1]                                                 | Stato                      | SALVATA IN BOZZA         |                              |                                           |                                       |                        |
| 😡 Indagati/Imputati 🔹                                                        | Matoria                    |                          |                              |                                           |                                       |                        |
| 🖾 Q.G.F. 🔹 🕈                                                                 | Noto                       |                          |                              |                                           |                                       |                        |
| 😡 Resp. Ammin. 🔹                                                             | NOLE                       |                          | <u>^</u>                     |                                           |                                       |                        |
| 🖾 Illeciti Ammin. 🔹                                                          |                            |                          | ~                            |                                           |                                       |                        |
| 🔎 Oggetti/Cose seq. 🔹                                                        |                            |                          |                              |                                           |                                       |                        |
| 😨 P.Off./Denunc. 🔹                                                           |                            |                          |                              |                                           |                                       |                        |
| 🔞 Rif. Anagrafici 🔹                                                          |                            |                          |                              |                                           |                                       |                        |
|                                                                              |                            |                          |                              |                                           |                                       |                        |
|                                                                              |                            |                          |                              |                                           |                                       |                        |
|                                                                              |                            |                          |                              |                                           |                                       |                        |
|                                                                              |                            |                          |                              |                                           |                                       |                        |
|                                                                              |                            |                          |                              |                                           |                                       |                        |
|                                                                              |                            |                          |                              |                                           |                                       |                        |
|                                                                              |                            |                          |                              |                                           |                                       |                        |
|                                                                              |                            |                          |                              |                                           |                                       |                        |
|                                                                              |                            |                          |                              |                                           |                                       |                        |
| Ufficio: STAZ.CC NAPOLI S.G. TEDUCCIO                                        |                            | ,                        |                              |                                           |                                       | -                      |
| Fonte: CARABINIERI                                                           | sblocca                    | salva in bozza           | invia alla Procura           |                                           |                                       | Stampa                 |
| Comune: NAPOLI                                                               |                            |                          |                              |                                           | Operazione eff                        | ettuata con successo 👱 |
| Fine                                                                         |                            |                          |                              |                                           | S Intranet locale                     | 🐔 🕶 🔍 108% 💌 🚲         |

Figura 21 – Modulo NdR – Annotazione Preliminare salvata

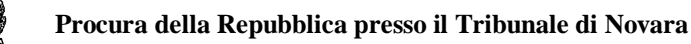

Selezionando sull'icona raffigurante il simbolo + accanto alla voce di menu che interessa è possibile aggiungere gli ulteriori elementi dell'informativa

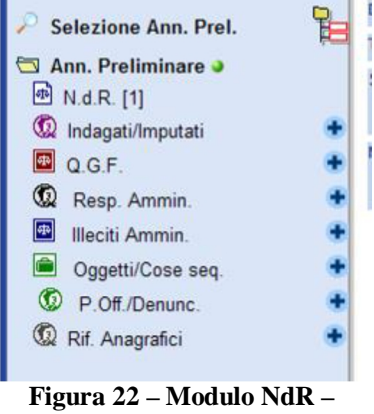

Annotazione Preliminare menu comandi

Per inserire gli oggetti di un fascicolo od i beni sequestrati occorre selezionare la voce "**Oggetti/cose** seq", e poi la relativa categoria di interesse. Per inserire i dati degli oggetti di un fascicolo, ad esempio il veicolo oggetto di furto (selezionando la categoria "'Nuovo Oggetto del fascicolo"), per l'inserimento dei beni di un sequestro (selezionando la categoria "Nuova Cosa Sequestrata")

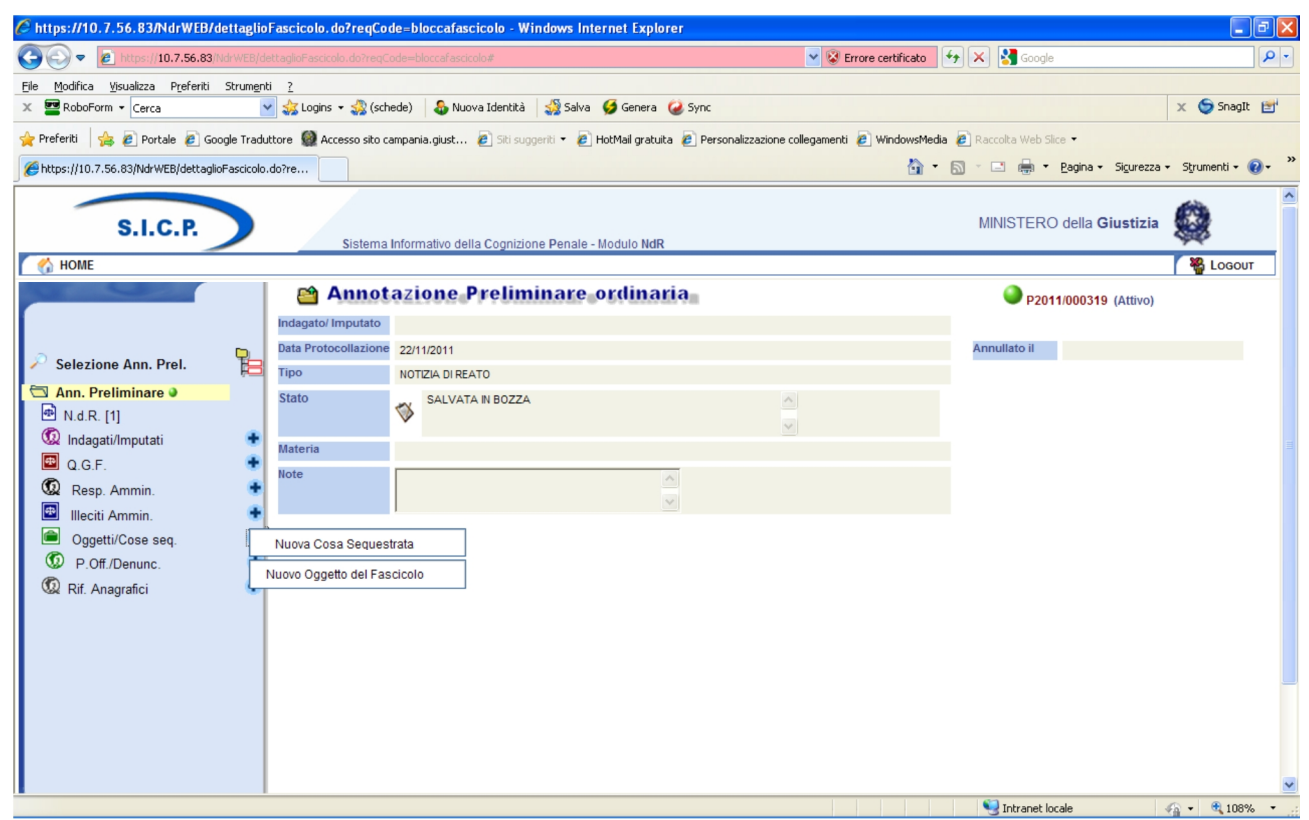

Figura 23 – Modulo NdR – Annotazione Preliminare

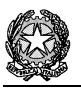

Completato l'inserimento occorre sempre procedere alla stampa (selezionando l'icona della stampante in basso a destra della schermata), riepilogativa dei dati della NDR inseriti sul portale, da allegare all'informativa cartacea

Nel caso non fosse stato possibile produrre il report di stampa, il frontespizio della CNR dovrà recare ben visibile l'indicazione del numero di protocollo assegnato dal portale, la materia ed il registro scelto.

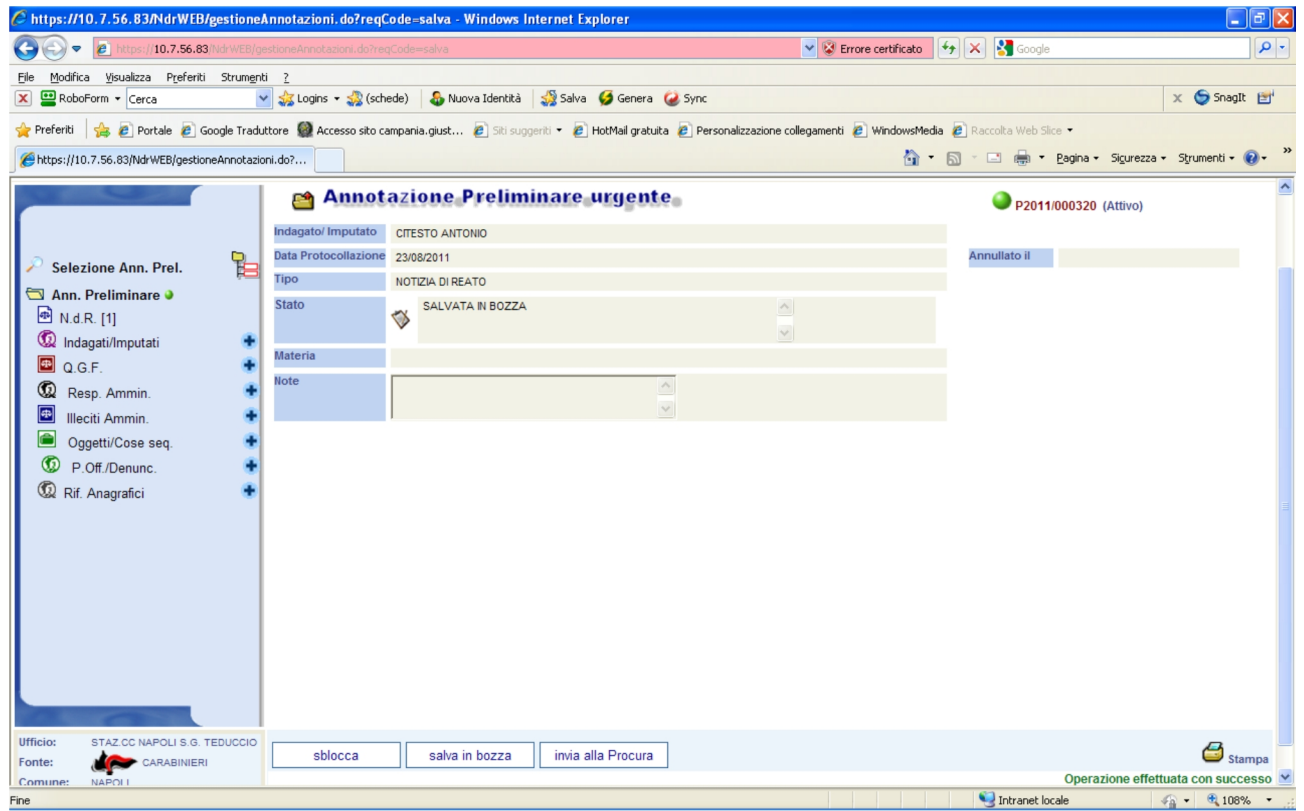

Figura 24 – Modulo NdR – stampa della Notizia di Reato

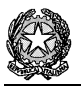

Dopo aver prodotto la stampa, è possibile procedere all'invio dell'informativa alla Procura della Repubblica selezionando il tasto "**Invia alla Procura**" presente nella schermata riepilogativa, contenente tutte le informazioni della ndr inserita, a cui si accede selezionando dal menu a sinistra la voce "**Ann Preliminare**"

| https://10.7.56.83/NdrWEB/gestioneA                                            | nnotazioni.do?reqC     | ode=salva - Windows Int    | ernet Explorer             |                                       |                                  | - 7 🛛                   |
|--------------------------------------------------------------------------------|------------------------|----------------------------|----------------------------|---------------------------------------|----------------------------------|-------------------------|
| C C C R Https://10.7.56.83/NdrWEB/ge                                           |                        | Code=salva                 |                            | 👻 😵 Errore certi                      | ificato 😽 🗙 🛂 Google             | P -                     |
| <u>File M</u> odifica <u>V</u> isualizza P <u>r</u> eferiti Strum <u>e</u> nti | 2                      |                            |                            |                                       |                                  |                         |
| 🗙 🔛 RoboForm 👻 Cerca                                                           | 🎄 Logins 👻 灥 (sche     | de) \:  Nuova Identità 🔅   | 🙀 Salva  Genera 🥝 S        | Sync                                  |                                  | 🗙 🌀 SnagIt 📑            |
| 🚖 Preferiti 🛛 👍 🔊 Portale 🔊 Google Tradut                                      | tore   Accesso sito ca | mpania.giust 🙋 Siti sugger | iti 🝷 🙋 HotMail gratuita 🙋 | Personalizzazione collegamenti 🙋 Wind | dowsMedia 🙋 Raccolta Web Slice 🝷 |                         |
| Https://10.7.56.83/NdrWEB/gestioneAnnotazion                                   | ni.do?                 |                            |                            |                                       | 🟠 🔹 🗟 🔹 🖶 🔹 Pagina 🗸 Sigurez     | za 🕶 Strumenti 🕶 🔞 🕶 🂙  |
|                                                                                | 😁 Annota               | azione Prelimii            | nare urgente               |                                       | P2011/000320 (Attivo)            | <u>^</u>                |
|                                                                                | Indagato/ Imputato     | CITESTO ANTONIO            |                            |                                       |                                  |                         |
|                                                                                | Data Protocollazione   | 23/08/2011                 |                            |                                       | Annullato il                     |                         |
| Selezione Ann. Prel.                                                           | Tipo                   | NOTIZIA DI REATO           |                            |                                       |                                  |                         |
| Ann. Preliminare 🌢                                                             | Stato                  | SALVATA IN BOZZA           |                            | ^                                     |                                  |                         |
| ™ N.d.R. [1]                                                                   |                        |                            |                            | ~                                     |                                  |                         |
|                                                                                | Materia                |                            |                            |                                       |                                  |                         |
|                                                                                | Note                   |                            | ~                          |                                       |                                  |                         |
| Resp. Ammin.                                                                   |                        |                            | ~                          |                                       |                                  |                         |
|                                                                                |                        |                            |                            |                                       |                                  |                         |
| R Off (Denunc)                                                                 |                        |                            |                            |                                       |                                  |                         |
|                                                                                |                        |                            |                            |                                       |                                  |                         |
|                                                                                |                        |                            |                            |                                       |                                  |                         |
|                                                                                |                        |                            |                            |                                       |                                  |                         |
|                                                                                |                        |                            |                            |                                       |                                  |                         |
|                                                                                |                        |                            |                            |                                       |                                  |                         |
|                                                                                |                        |                            |                            |                                       |                                  |                         |
|                                                                                |                        |                            |                            |                                       |                                  |                         |
|                                                                                |                        |                            |                            |                                       |                                  |                         |
|                                                                                |                        |                            |                            |                                       |                                  |                         |
|                                                                                |                        |                            |                            |                                       |                                  |                         |
| Ufficio: STAZ.CC NAPOLI S.G. TEDUCCIO                                          |                        | -) []                      |                            |                                       |                                  |                         |
| Fonte: CARABINIERI                                                             | sblocca                | salva in bozza             | invia alla Procura         |                                       |                                  | 😂 Stampa                |
| Comune: NAPOLI                                                                 |                        |                            |                            |                                       | Operazione ef                    | fettuata con successo 👱 |

Figura 25 – Modulo NdR – Annotazione Preliminare invio alla Procura

Un messaggio di conferma avvisa che la Notizia di Reato verrà inoltrata alla Procura

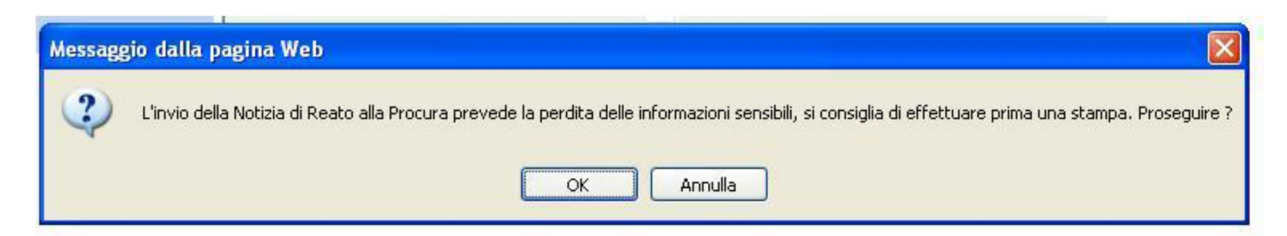

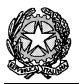

| Ø https://10.7.56.83/NdrWEB/ge                             | stioneAnnotazioni. do            | reqCode=scegliDestinazioneNdr&valida=N - Windows Inter            | net Explorer                                    |
|------------------------------------------------------------|----------------------------------|-------------------------------------------------------------------|-------------------------------------------------|
| 🚱 🗢 🗧 https://10.7.56.83/                                  | NdrWEB/gestioneAnnotazio         | ni.do?reqCode=scegliDestinazioneNdr( 🚽 😵 Errore certificato 🛛 🐓 🔰 | K 🚼 Google                                      |
| Eile Modifica Visualizza Preferiti St                      | rum <u>e</u> nti <u>?</u>        |                                                                   |                                                 |
| 🗶 🔛 RoboForm 🔻 Cerca                                       | 🔽 🍰 Logins 🔻 🎎 (sc               | nede) 🛛 🕹 Nuova Identità 🛛 🎲 Salva 🛭 🥩 Genera 🛛 🥥 Sync            | 🗴 🌀 SnagIt 🖻                                    |
| 🔶 Preferiti 🛛 🚖 🕖 Portale 🕖 Go                             | oogle Traduttore 🕖 Acce          | so sito campania.giusti 🍘 Siti suggeriti 🔻 🍘 HotMail gratuita 🍘   | Personalizzazione collegamenti 🕖 WindowsMedia 👋 |
| https://10.7.56.83/NdrWEB/gestion                          | neAn                             | 🙆 · 🔊                                                             | ] 🕤 🖃 🖶 🔹 Pagina 👻 Sigurezza 👻 Strumenti 👻 🕢 🎽  |
| S.I.C.P.                                                   | Sistema Informativo della Cogniz | one Penale - Nodulo NdR                                           | MNISTERO della Giustizia                        |
| Co HOME                                                    | Minvio NdR                       |                                                                   | r 📸 Locout                                      |
|                                                            | Notizia/Seguito                  | P2011/000310                                                      |                                                 |
|                                                            | Destinazione                     | ★                                                                 |                                                 |
| Selezione Ann. Prel.                                       | Materia                          |                                                                   |                                                 |
| Ann. Preliminare 🤌                                         |                                  |                                                                   |                                                 |
| 😬 N.d.R. [1]                                               |                                  |                                                                   |                                                 |
| C G E                                                      |                                  |                                                                   |                                                 |
| Reso Ammin                                                 |                                  |                                                                   |                                                 |
| Illeciti Ammin.                                            |                                  |                                                                   |                                                 |
| Oggetti/Cose seq.                                          |                                  |                                                                   |                                                 |
| P.Off./Denunc.                                             |                                  |                                                                   |                                                 |
| 🔞 Rif. Anagrafici 🔹                                        |                                  |                                                                   |                                                 |
|                                                            |                                  |                                                                   |                                                 |
|                                                            |                                  |                                                                   |                                                 |
|                                                            |                                  |                                                                   |                                                 |
|                                                            |                                  |                                                                   |                                                 |
|                                                            |                                  |                                                                   |                                                 |
|                                                            |                                  |                                                                   |                                                 |
|                                                            |                                  |                                                                   |                                                 |
|                                                            |                                  |                                                                   |                                                 |
| Utente: carabmike<br>Ufficio: STAZ.CC NAPOLI S.G. TEDUCCIO | allega documento inv             | a                                                                 |                                                 |
| Comune: NAPOLI                                             |                                  |                                                                   | Operazione effettuata con successo 🗸            |
| Fine                                                       |                                  |                                                                   | 📢 Intranet locale 🛛 🖓 🔹 🔩 85% 👻 💡               |

#### Selezionare quindi la Procura di destinazione e la materia, poi il pulsante "invia"

Figura 26 – Modulo NdR – Invio NDR

Nella schermata delle annotazioni preliminari, sia urgenti che ordinarie, è visualizzato il riepilogo della trasmissione della Annotazione Preliminare trasmessa.

Selezionando l'icona della stampante è possibile ancora produrre un report di stampa, ma limitato alle sole informazioni della ndr inserita, con esclusione dei dati sensibili (nominativi indagati, parti offese, reati, etc.) andati persi con la trasmissione alla Procura.

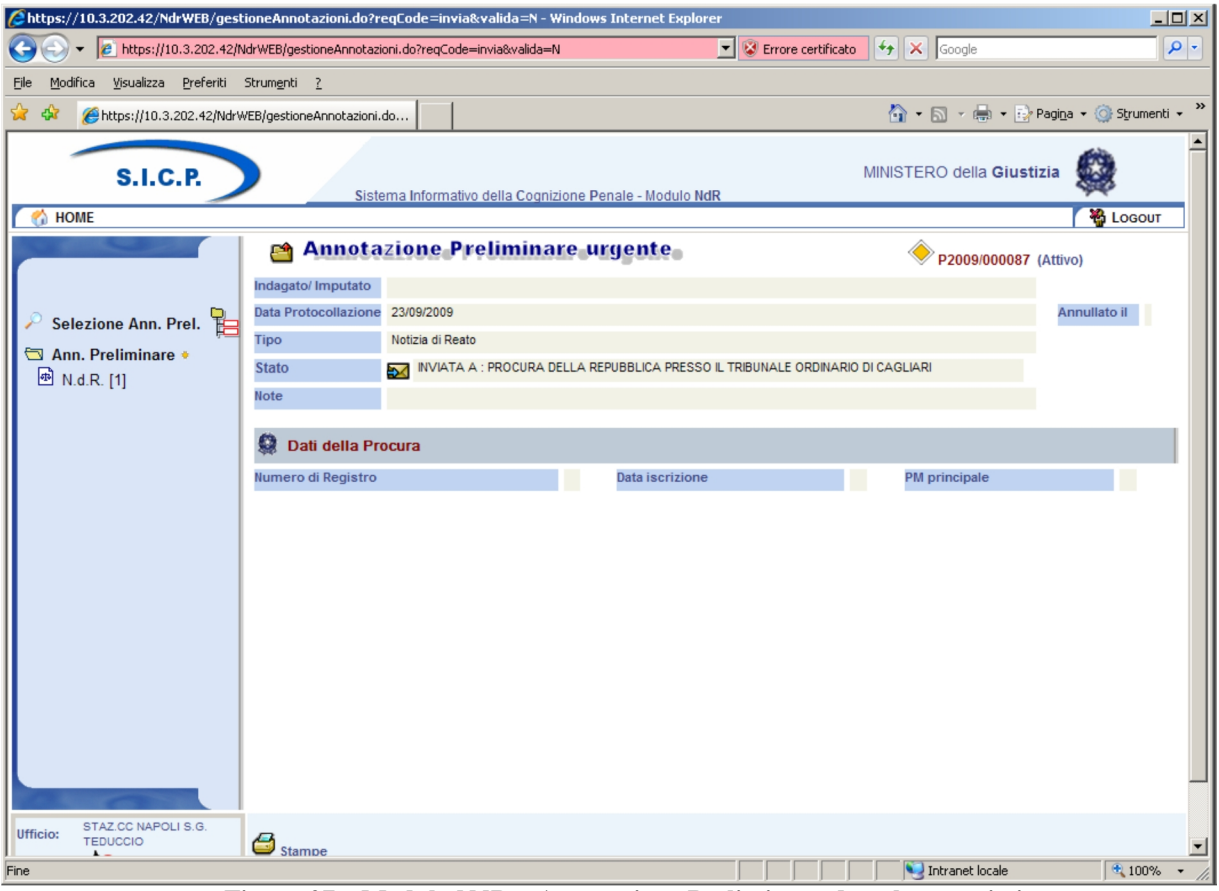

Figura 27 – Modulo NdR – Annotazione Preliminare dopo la trasmissione

Nella schermata N.d.R. delle annotazioni preliminari è visualizzato il riepilogo delle Notizie di Reato trasmesse

| Attps://10.3.202.42/NdrWEB/elencoNo                             | otizieReato.do?reqCode=visu        | ializza&menu=menuNDR - Win       | dows Internet Explore | er               |                                               | _O×                    |
|-----------------------------------------------------------------|------------------------------------|----------------------------------|-----------------------|------------------|-----------------------------------------------|------------------------|
| COO - 10 https://10.3.202.42/NdrWi                              | /EB/elencoNotizieReato.do?reqCod   | e=visualizza&menu=menuNDR        | 💌 😵 Error             | re certificato 😽 | Google                                        | <b>₽</b> •             |
| <u>File M</u> odifica <u>V</u> isualizza <u>P</u> referiti Stru | m <u>e</u> nti <u>?</u>            |                                  |                       |                  |                                               |                        |
| 😭 🍄 🔏 https://10.3.202.42/NdrWEB/e                              | elencoNotizieReato.do?             |                                  |                       | 6                | 🛉 🔹 🗟 👻 🖶 🔹 🔂 Pagi <u>n</u> a                 | 🔹 🎯 Strumenti 👻 🎽      |
| S.I.C.P.                                                        | Sistema Informa                    | tivo della Cognizione Penale - I | Nodulo NdR            | MINIS            | TERO della <b>Giustizia</b>                   |                        |
| MOME                                                            |                                    |                                  |                       |                  |                                               | Nogout Nogout          |
| AniRea                                                          | notazione Di<br>ato P2009/000087 A | ata Iscrizione 23/09/2009        |                       |                  |                                               |                        |
| Selezione Ann Prel                                              | Notizie di Rea                     | to                               |                       |                  | (Attive                                       | 009/000087             |
| Ann. Preliminare •                                              | ■ Progr. ■ Ndr<br>principale       | Descrizione                      | Data<br>Pervenimento  | TIPO NOTIZIA     | Fonte Inf./Ufficio                            | ■ Protocollo     Fonte |
| 🔿 N.d.R. [1]                                                    | 1                                  |                                  | 23/09/2009 00:00      | Notizia di Reato | CARABINIERI - STAZ.CC<br>NAPOLI S.G. TEDUCCIO | 123456                 |
|                                                                 |                                    |                                  |                       |                  |                                               |                        |
| Ufficio: STAZ.CC NAPOLI S.G.<br>TEDUCCIO                        |                                    |                                  |                       |                  | Vaianaa                                       | - 🖪 . 🖃                |
| Fine                                                            |                                    |                                  |                       |                  | 🝤 Intranet locale                             | 🔍 100% 🔻 🏨             |

Figura 28 – Modulo NdR – Notizie di Reato

Dalla Home page, selezionando una delle due voci del menu a sinistra ("Ann. Preliminare Urg." o "Ann. Preliminare Ord."), si accede alla schermata da cui è possibile effettuare anche la ricerca delle annotazioni preliminari, urgenti/ordinarie, inserendo una o più chiavi di ricerca (numero ed anno ndr, data iscrizione, stato).

Selezionando il tasto "ricerca" viene prodotto l'elenco richiesto

| 🖉 https://10.7.56.83/NdrWEB/ri        | icercaFa       | scicolo.do?reqCode                    | cerca    | Fascicoli&ti         | poOpz=NRU&init=               | S - Windows      | Internet Explorer          |                                         | _ 7 🗙       |
|---------------------------------------|----------------|---------------------------------------|----------|----------------------|-------------------------------|------------------|----------------------------|-----------------------------------------|-------------|
| 💽 🗢 🚺 https://10.7.56.83              | /NdrWEB/       | /ricercaFascicolo.do?reqCo            | de=cer   | caFascicoli&tip      | oOpz=NF 💌 😵 Errore            | e certificato    | 🔄 🗙 🛃 Google               |                                         | <b>P</b> -  |
| File Modifica Visualizza Preferiti S  | strumenti      | ?                                     |          |                      |                               |                  |                            |                                         |             |
| X   RoboForm ▼ Cerca                  | ~ 3            | 🚡 Logins 🔻 🍰 (schede)                 | 🕹 Nu     | iova Identità        | 🖓 Salva 🛭 ダ Genera            | 🥝 Sync           |                            | x 😏                                     | SnagIt 🖻    |
| 🔶 Preferiti 🛛 🚖 🥑 Portale 🏉 G         | ioogle Tra     | duttore 🙆 Accesso sito                | campar   | nia.giusti 🥭         | ) Siti suggeriti 🔻 <i>(</i> ) | HotMail gratuita | 🙆 Personalizzazione colleg | amenti 🥖 WindowsMedia                   | >>          |
| https://10.7.56.83/NdrWEB/ricerc      | caFasci        |                                       |          |                      |                               | -<br>-           | 🔊 - 🖃 🖶 - Bag              | gina 🔹 Si <u>c</u> urezza 👻 Strumenti 🔹 | • 🕐 • *     |
| S.I.C.P.                              | Sistema Inform | nativo della Cognizione Penale - Modu | io NdR   |                      |                               |                  |                            | MINISTERO della Giustizia               |             |
| б номе                                |                | stazione Ducliminen                   |          |                      |                               |                  |                            |                                         | Losour      |
|                                       | Ann            | iotazione Preliminar                  | e urge   | nte                  |                               |                  |                            |                                         |             |
|                                       | Cognome In     | n dagato                              | _        | Nome Indagato        |                               |                  |                            |                                         |             |
| -                                     | Dalla data is  | crizione                              | <b>a</b> | Alla data iscrizione |                               |                  |                            |                                         |             |
| Ann. Preliminare Urg.                 | Cognome/R      | . Soc. Pers. Off.                     |          | Nome Persona Off     | 868                           |                  |                            |                                         |             |
| Ann. Preliminare Ord.                 | stato          |                                       |          |                      |                               |                  |                            |                                         |             |
|                                       |                | Protocollo                            | П тюо    | Id Procura           | Prot. fonte                   | Prot. SDI        | Data Atto                  | E Persona Offesa Data Prot. Inv         | to Stato    |
|                                       | P20:           | 11/000305                             | NDR      |                      | 63/2011                       | 25/10/2011       | Imputato                   | 25/10/2011                              |             |
|                                       | P20:           | 11/000304                             | NDR      |                      | 2++5+                         | 22/10/2011       |                            | 25/10/2011                              |             |
|                                       | P20:           | 11/000299                             | NDR      | N2011/000818         | 4343                          | 10/10/2011       |                            | 10/10/2011                              | -           |
|                                       | P20:           | 11/000298                             | NDR      | N2011/000817         | 009988                        | 07/10/2011       |                            | 07/10/2011                              | +           |
|                                       | P20:           | 11/000297                             | NDR      | N2011/000816         | 6363                          | 07/10/2011       |                            | 07/10/2011                              | <u> </u>    |
|                                       | P20:           | 11/000296                             | NDR      | N2011/000814         | 3333                          | 06/10/2011       |                            | 06/10/2011                              | ÷           |
|                                       | P20:           | 11/000295                             | NDR      | N2011/000812         | 4545#-                        | 25/09/2011       | PIPPO PI I (TO (+1)        | 25/09/2011                              |             |
|                                       | E P20          | 11/000238                             | NDR      | N2011/000005         | \$\$22                        | 21/09/2011       |                            | 21/09/2011                              | -           |
|                                       | P20:           | 11/000223                             | NDR      | N2011/000741         | 434                           | 20/09/2011       |                            | 20/09/2011                              | •           |
|                                       |                |                                       |          |                      | 124 risultati                 | i12345 > >>      |                            |                                         |             |
|                                       | •              |                                       |          |                      |                               |                  |                            |                                         |             |
|                                       |                |                                       |          |                      |                               |                  |                            |                                         |             |
| Ubada: sasteria                       |                |                                       |          |                      |                               |                  |                            |                                         |             |
| Ufficio: STAZ.CO NAPOLI S.G. TEDUCCIO | rio            | erca reset                            | nuova an | n. prel. 😅           |                               |                  |                            | Vai a                                   | pag.        |
| Fonte: CARABINIERI<br>Comune: NAPOLI  |                |                                       |          |                      |                               |                  |                            | Operazione effettuata co                | on successo |
|                                       |                |                                       |          |                      |                               |                  |                            |                                         | ~           |
| <                                     |                |                                       |          |                      |                               |                  |                            |                                         | >           |
|                                       |                |                                       |          |                      |                               |                  | 🔍 Intranet local           | e 🧠 • 🔍 80                              | . • 0%      |

Figura 29 – Modulo NdR – ricerca della Notizie di Reato

Selezionando l'icona della stampante posta in basso. È possibile produrre un report di stampa, contenente l'elenco di tutte le annotazioni preliminari selezionate, ordinate per registro e per materia, da utilizzare per il deposito, in Procura, delle informative.

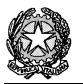

L'elenco si presenta in formato word ed è pertanto modificabile e salvabile sulla propria postazione di lavoro

| umero I                                                     | Registro Pl                                              | M                                                                            |                                                                                               |                                                                                     |                                                                        | Anno Re                                                  | gistro PM                                                 |                                |              |
|-------------------------------------------------------------|----------------------------------------------------------|------------------------------------------------------------------------------|-----------------------------------------------------------------------------------------------|-------------------------------------------------------------------------------------|------------------------------------------------------------------------|----------------------------------------------------------|-----------------------------------------------------------|--------------------------------|--------------|
| ognome                                                      | Indagato                                                 |                                                                              |                                                                                               |                                                                                     |                                                                        | Nome Inc                                                 | lagato                                                    |                                |              |
| alla Dat                                                    | a Iscrizion                                              | ne 01/09/                                                                    | /2011                                                                                         |                                                                                     |                                                                        | Alla Data                                                | Iscrizione                                                | 07/09/2011                     |              |
| ognome<br>ers Off                                           | R. Soc.                                                  |                                                                              |                                                                                               |                                                                                     |                                                                        | Nome Per                                                 | rsona Offesa                                              | 1                              |              |
|                                                             |                                                          |                                                                              |                                                                                               |                                                                                     |                                                                        |                                                          |                                                           |                                |              |
| Lifficio                                                    | CADAT                                                    | MILEDI                                                                       | Fontorer                                                                                      | Elenco ann                                                                          | otazioni                                                               | EDUCCI                                                   | O Comm                                                    | NADOLI                         |              |
| Ufficio                                                     | : CARAE                                                  | BINIERI                                                                      | [ Fonte:STA                                                                                   | Elenco ann                                                                          | otazioni<br>LI S.G. T                                                  | EDUCCI                                                   | O Comun                                                   | e:NAPOLI                       |              |
| Ufficio<br>Prot.<br>NDR                                     | CARAE<br>Registro<br>Portale                             | 3INIERI<br>Materia                                                           | Fonte:STA                                                                                     | Elenco ann<br>AZ.CC NAPO<br>Data<br>invio                                           | otazioni<br>LI S.G. T<br>Data Ric<br>Proc.                             | EDUCCI<br>Num NR                                         | O Comun<br>Stato invio                                    | Prot. fonte                    | Prot.<br>SDI |
| Ufficio<br>Prot.<br>NDR<br>22011/000                        | Registro<br>Portale<br>IGNOTI                            | Materia<br>FURTO<br>VEICOLI                                                  | <b>Fonte:ST</b><br><b>Data iscr.</b><br>07/09/2011                                            | Elenco ann<br>XZ.CC NAPO<br>Data<br>invio<br>07/09/2011                             | Data Ric<br>Proc.<br>07/09/2011                                        | EDUCCI<br>Num NR<br>12011/0000<br>15                     | O Comun<br>Stato invio                                    | Prot. fonte                    | Prot.<br>SDI |
| Ufficio Prot. NDR 22011/000 196 22011/000 804               | Registro<br>Portale<br>IGNOTI<br>Informativ<br>a         | Materia<br>FURTO<br>VEICOLI<br>PM<br>SMISTAME<br>NTO                         | <b>Fonte:ST</b><br><b>Data iscr.</b><br>07/09/2011<br>25/10/2011                              | Elenco ann<br>AZ.CC NAPO<br>Data<br>invio<br>07/09/2011<br>25/10/2011               | otazioni<br>LI S.G. T<br>Data Ric<br>Proc.<br>07/09/2011               | EDUCCI<br>Num NR<br>12011/0000<br>15                     | O Comun<br>Stato invio<br>-<br>trasf. alla<br>procura     | Prot. fonte 5588666 2++5+      | Prot.<br>SDI |
| Ufficio Prot. NDR P2011/000 196 P2011/000 304 P2011/000 194 | Registro<br>Portale<br>IGNOTI<br>Informativ<br>a<br>NOTI | Materia<br>FURTO<br>VEICOLI<br>PM<br>SMISTAME<br>NTO<br>ARRESTI E<br>DECESSI | Fonte:STA           Data iscr.           07/09/2011           25/10/2011           07/09/2011 | Elenco ann<br>XZ.CC NAPO<br>Data<br>invio<br>07/09/2011<br>25/10/2011<br>07/09/2011 | otazioni<br>LI S.G. T<br>Data Ric<br>Proc.<br>07/09/2011<br>07/09/2011 | EDUCCI<br>Num NR<br>12011/0000<br>15<br>N2011/000<br>738 | O Comun<br>Stato invio<br>-<br>trasf alla<br>procura<br>- | Prot. fonte 5588666 2++5+ 5522 | Prot.<br>SDI |

Figura 30 – Modulo NdR – report di stampa elenco

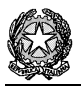

## SALVATAGGIO IN BOZZA

Il salvataggio in bozza, consente di conservare temporaneamente tutte le informazioni dell'informativa, compresi i dati sensibili, affinché l'operatore possa uscire dal "Portale" e procedere al completamento dell'inserimento delle ulteriori informazioni in un secondo momento.

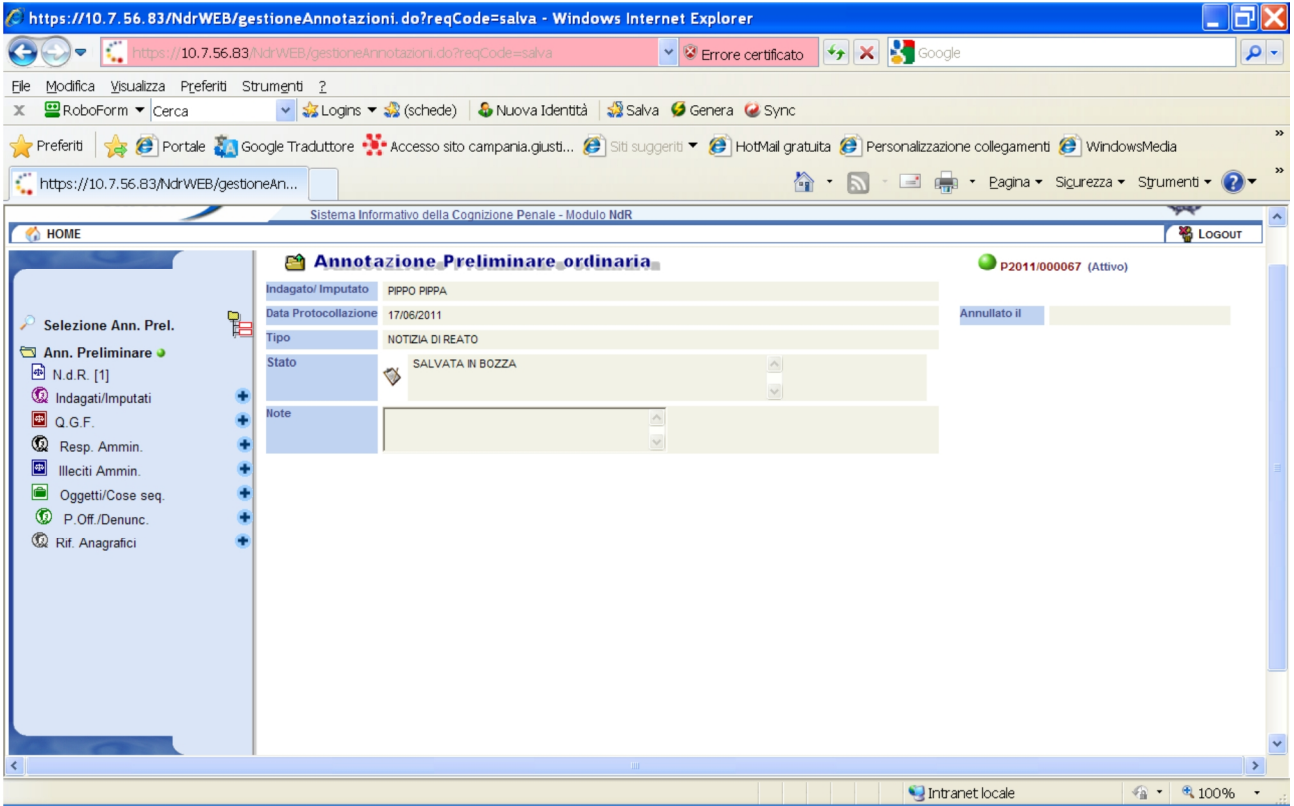

Figura 31 - Modulo NdR - annotazione preliminare salvata in bozza

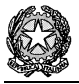

Per il completamento delle informazioni che avviene in un momento successivo, occorre prima selezionare l'annotazione preliminare inserendo il numero nel campo "**Numero NdR**", poi accedere all'annotazione selezionando il numero di protocollo.

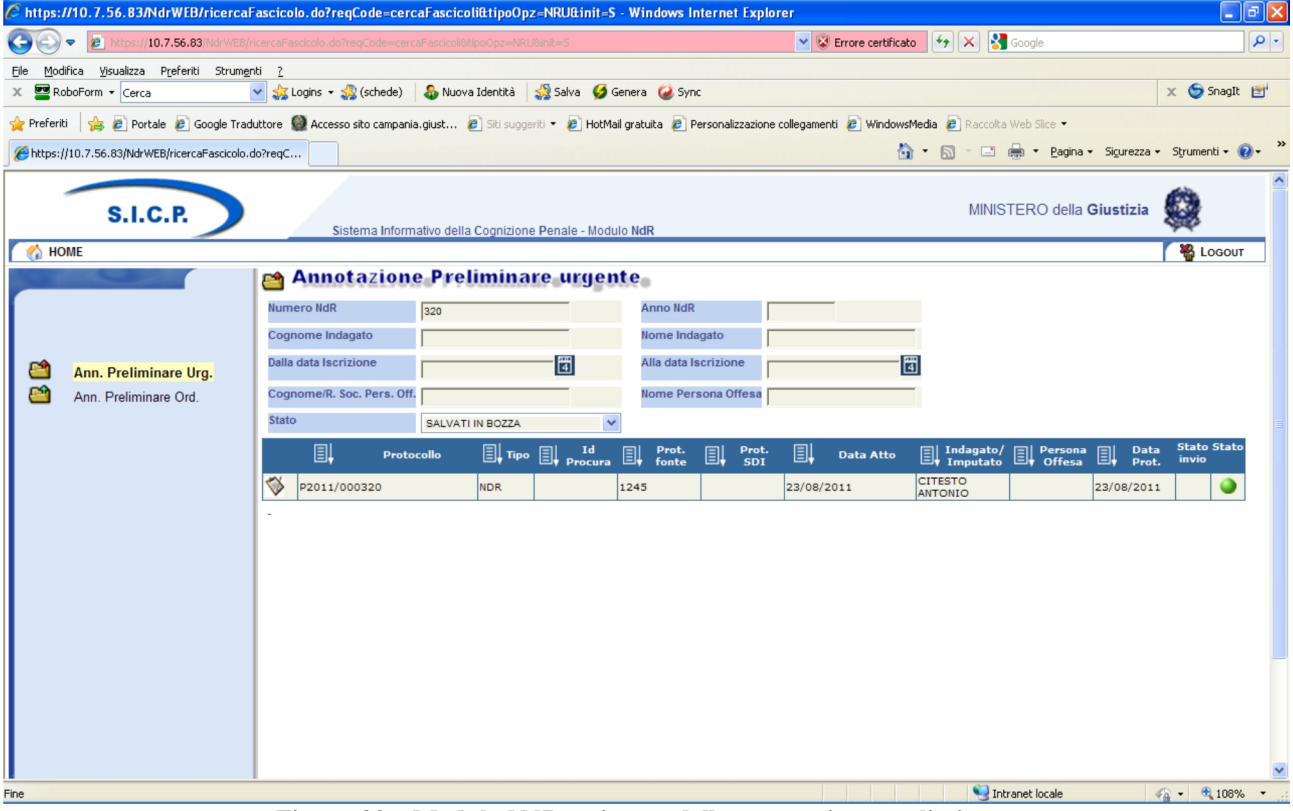

Figura 32 - Modulo NdR - ricerca della annotazione preliminare

Nella schermata successiva viene visualizzato il dettaglio dell'annotazione preliminare con il menu di comandi al lato sinistro

Selezionando sull'icona raffigurante il simbolo + accanto alla voce di menu che interessa è possibile aggiungere gli ulteriori elementi dell'informativa.

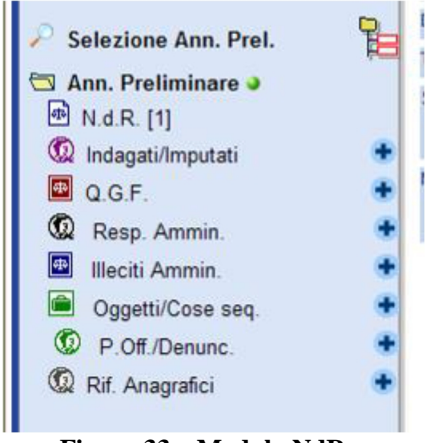

Figura 33 – Modulo NdR – ricerca della annotazione preliminare

Completato l'inserimento di tutti gli ulteriori elementi aggiuntivi, è possibile procedere alla stampa riepilogativa ed al successivo invio dell'informativa, alla Procura della Repubblica, selezionando il tasto "**Invia alla Procura**" e procedendo come in precedenza indicato